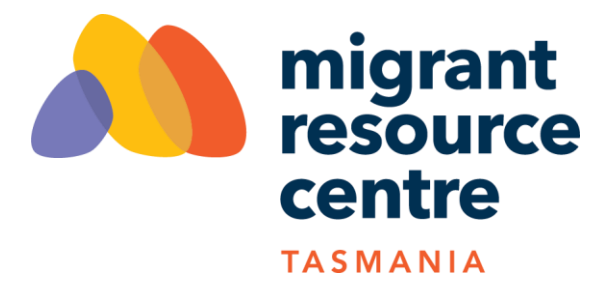

## How to complete an e-learning module in MyImpact Page

Log into your <u>MyImpact Page</u>

Click on My Profile - Training

|                                             | migrant<br>resource<br>centre<br>TASMANIA |                |                                                                                                    |               |                                        |                                                                               |                                                                  |                                           |                       |                                                                                   |
|---------------------------------------------|-------------------------------------------|----------------|----------------------------------------------------------------------------------------------------|---------------|----------------------------------------|-------------------------------------------------------------------------------|------------------------------------------------------------------|-------------------------------------------|-----------------------|-----------------------------------------------------------------------------------|
| HOME                                        | OPPORTUNITIES -                           | SCHEDULE       | HOURS                                                                                                    | REPO          | RTS                                    | CONTACT                                                                       |                                                                  |                                           |                       | MY PROFILE -                                                                      |
| Home                                        |                                           |                |                                                                                                    |               |                                        |                                                                               | <mark>ి <u>Log Out</u></mark>                                    | ? <u>Help</u> 🕫                           | ⇔ <u>Switch</u>       | Contact Information<br>Additional Info<br>Qualifications                          |
| Welcome<br>Kate Dostalek<br>Edit My Profile |                                           |                | Upcoming Shifts<br>Multicultural Youth Tasmania - Youth Drop-In (<br>Wednesday, 17 January 2024 2:30 PM - 5:00 PM |               |                                        |                                                                               |                                                                  |                                           | Drop-in (C<br>5:00 PM | Training<br>Badg<br>Chan<br>Organ                                                 |
| VOLUNTE                                     | ER HOURS<br>This Week                     | This Year<br>O |                                                                                                    | Lifetime<br>O | - Lun<br>Thurs<br>Aged<br>Grou<br>Wedn | ar New Year a<br>day, 15 Febru<br>and Commu<br>ps (February<br>lesday, 21 Feb | nd Valenti<br>ary 2024 9:<br>nity Servic<br>2024)<br>oruary 2024 | 9:30 AM - 2:<br>9:30 AM - 2:<br>9:30 AM - | I Groups<br>2:30 PM   | Goals<br>Interests<br>Availability<br>Timeclock QR Code<br>Files<br>Merge Profile |

You will see a list of available e-learning modules (and modules you have completed) For example:

| anning modules for migrant resource Centre Tasmania                                                                               |                        |                        |        |
|----------------------------------------------------------------------------------------------------|------------------------|------------------------|--------|
| velcome to the MRC Tasmania Volunteer e-learning module hub. Many e-learning modules are b<br>uidelines.                          | ased on MRC Tas polici | es, procedur           | es or  |
| Ve may ask you to complete specific modules based on your volunteer role.                                                         |                        |                        |        |
|                                                                                                    |                        |                        |        |
| NAME                                                                                                    | EXPIRY                 | STATUS                 | REVIEV |
| NAME Code of Conduct - This e-learning module provides information on the MRC Tas Code of Conduct.                                | EXPIRY                 | STATUS<br>Take         | REVIEV |
| NAME Code of Conduct - This e-learning module provides information on the MRC Tas Code of Conduct. Diversity and Inclusion Policy | EXPIRY                 | STATUS<br>Take<br>Take | REVIEV |

| Chevance Policy and Procedure                                                                                                    |                    | Idice  |        |
|----------------------------------------------------------------------------------------------------|--------------------|--------|--------|
| Aged Care Code of Conduct Acknowledgement - Volunteers who are working with the Aged and Community<br>Services team must complete a learning module on the Aged Care Code of Conduct and complete this e-learning<br>activity to acknowledge they have read, understood and will comply with the Aged Care Code of Conduct.                                                                                                    | Does Not<br>Expire | Passed | Review |
| Bullying, Harassment and Discrimination Policy - Quiz and Acknowledgement - This e-learning module provides<br>information on the MRC Tas Bullying, Harassment and Discrimination Policy.                                                                                                    | Does Not<br>Expire | Passed | Review |
| Child Safety and Wellbeing - Please read the MRC Tasmania Child Safety and Wellbeing Policy                                                                                                    | Does Not<br>Expire | Passed | Review |
| Code of Conduct for Aged Care Volunteers - The Code: • sets out how approved providers (providers) and their<br>workers and governing persons must behave and treat consumers when providing aged care services • strengthens<br>protections for older Australians against unsafe, poor-quality aged care services The Code includes & elements that<br>describe the behaviours expected of providers, their aged care workers and governing persons. | Does Not<br>Expire | Passed | Review |
| Driving MRC Tasmania vehicles - Many volunteers drive for MRC Tasmania, using MRC Tas vehicles and/or their<br>own cars. This e-learning module should be completed if you are driving MRC Tasmania vehicles. Drivers of the mini-<br>van (south only) should also complete the mini-van induction.                                                                                                    | Does Not<br>Expire | Passed | Review |
| Privacy and Confidentiality - Client Information - This e-Learning module includes information on privacy and<br>confidentiality and how you should manage personal and confidential information. Please read the Privacy and<br>Confidentiality Policy and Procedure.                                                                                                    | Does Not<br>Expire | Passed | Review |
| Using your own vehicle for Volunteering - This e-learning module is for volunteers who will be using their own cars<br>for their volunteer support with MRC Tasmania                                                                                                    | Does Not<br>Expire | Passed | Review |
| Work Health and Safety for Volunteers                                                                                                    | Does Not<br>Expire | Passed | Review |

To complete an e-learning module, click on **Take** next to the module name.

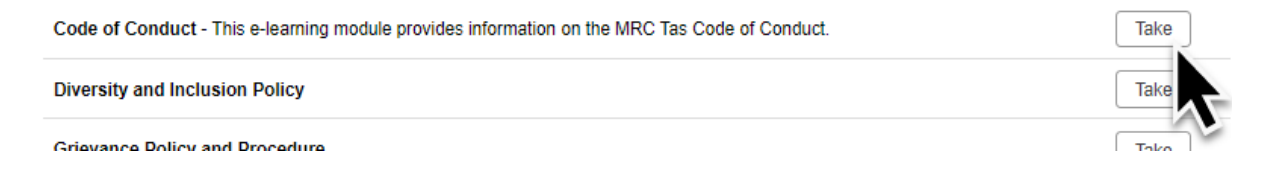

This will open the e-learning module. Review the information before completing the quiz and/or acknowledgement.

In some cases, you can view a presentation on the information. You can click forward and backward on the presentation and/or open a PDF to read information.

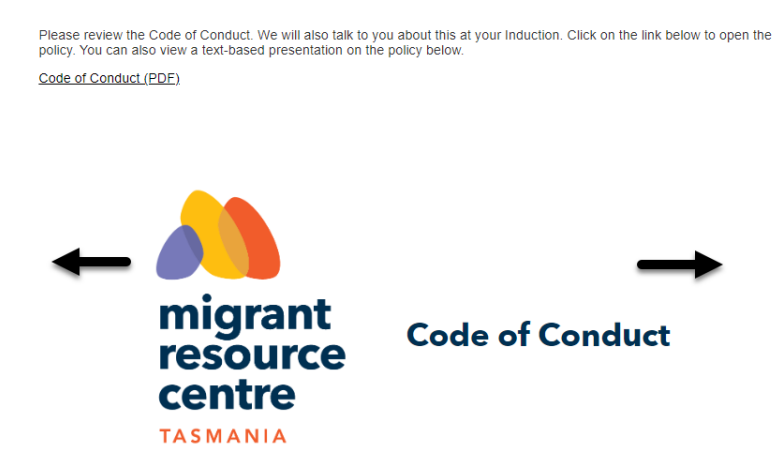

In most cases the e-learning module will have multiple choice question. Click on the answer(s) and when you are satisfied, select Submit:

accept the MRC Tas Code of Conduct.

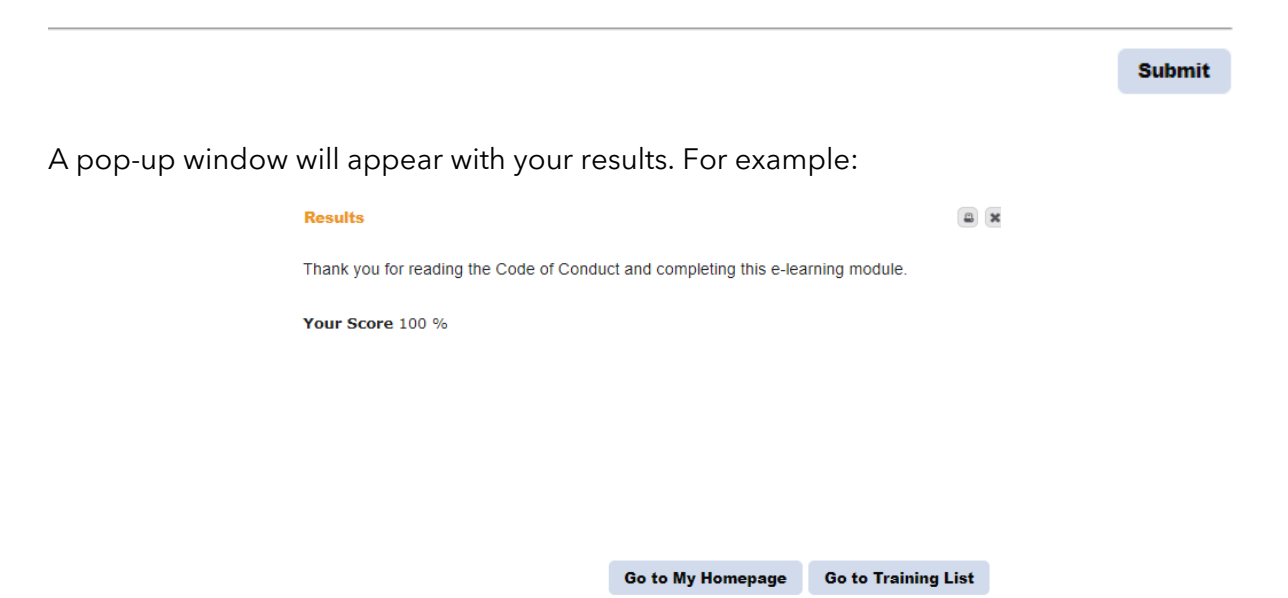

If you get something incorrect in the quiz, and/or do not achieve the Pass Mark (usually 100 per cent), you will have the opportunity to complete the e-learning module again. For example:

## Results

8 X

Please contact volunteers@mrctas.org.au if you would like assistance to complete this quiz.

## Your Score 67 %

• Section # 1 is incorrect.

Go Back to eLearning Module